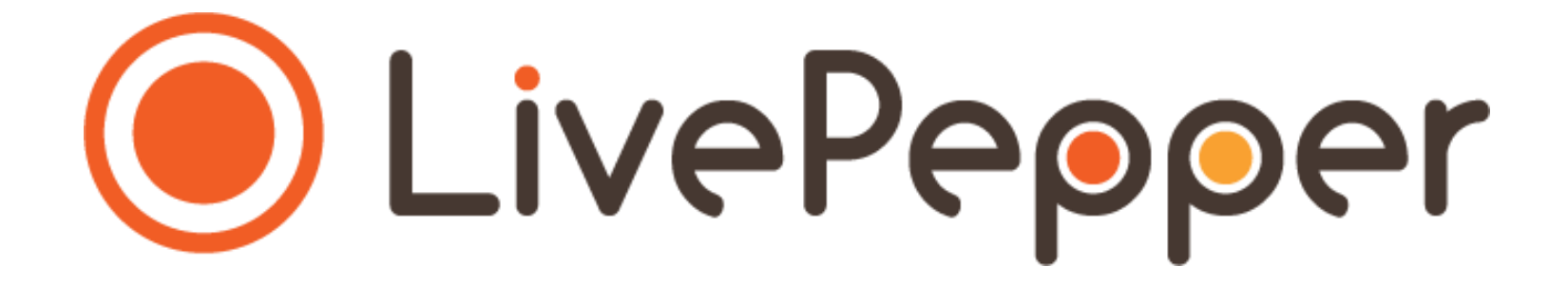

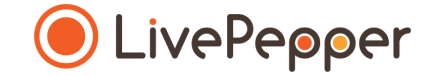

# **Back Office**

User Guide

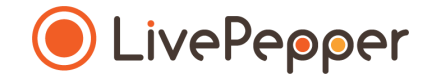

### Delivery areas

## **Delivery areas**

- 1. Accessing the delivery area settings page
  - Click "*Postal codes*" under the "*Settings*" subheading in your Dashboard.

| ₩ -                     | C View your website 😧 Need help?                             | Log        |
|-------------------------|--------------------------------------------------------------|------------|
|                         | Site:                                                        | Expir      |
|                         |                                                              |            |
|                         | Welcome to LivePepper! Start creating your website by follow | ring these |
| LivePeeger              | easy steps:                                                  |            |
| Liverepper              | Customize the look of your website OK                        |            |
|                         | Enter the restaurant address                                 |            |
| Dashboard               | Adjust the service times                                     |            |
| Orders                  |                                                              |            |
| Customers               | Fill up your personal details                                |            |
| Menu                    | <ul> <li>Add products to your site</li> </ul>                |            |
| Products                | Choose your domain name                                      |            |
| Deals                   |                                                              |            |
| Tags                    | Pleased with your website? Continue the adventure and Subscr | ibe        |
| Import/Export           |                                                              |            |
| Sales tax               |                                                              |            |
| Cite.                   |                                                              |            |
| Homepage                |                                                              |            |
| Content                 |                                                              |            |
| Colors                  |                                                              |            |
| Images                  |                                                              |            |
| Settings                |                                                              |            |
| Links                   |                                                              |            |
| Static pages            |                                                              |            |
| Settings                |                                                              |            |
| Shop                    |                                                              |            |
| Derivery settings       |                                                              |            |
| Streets                 |                                                              |            |
| Payment settings        |                                                              |            |
| Closings                |                                                              |            |
| Loyalty                 |                                                              |            |
| PepperShop              |                                                              |            |
| POS settings            |                                                              |            |
| Domain name             |                                                              |            |
| Add-ons<br>Translations |                                                              |            |
| Account                 |                                                              |            |
| Invoices                |                                                              |            |
| Maintenance             |                                                              |            |
| Emergency mode          |                                                              |            |
| System logs             |                                                              |            |
|                         |                                                              |            |
|                         |                                                              |            |

# **Delivery areas**

- 2. Adding a delivery area
  - Fill in the following fields:
    - Postcode
    - City
    - POS code
    - Minimum order amount
    - Delivery charge
    - Min. amount for free delivery
    - Max. time for free delivery
- Leave the fields blank if there are no delivery charges and no minimum amount for free delivery for the area defined.
  - Now click the "Add" button.

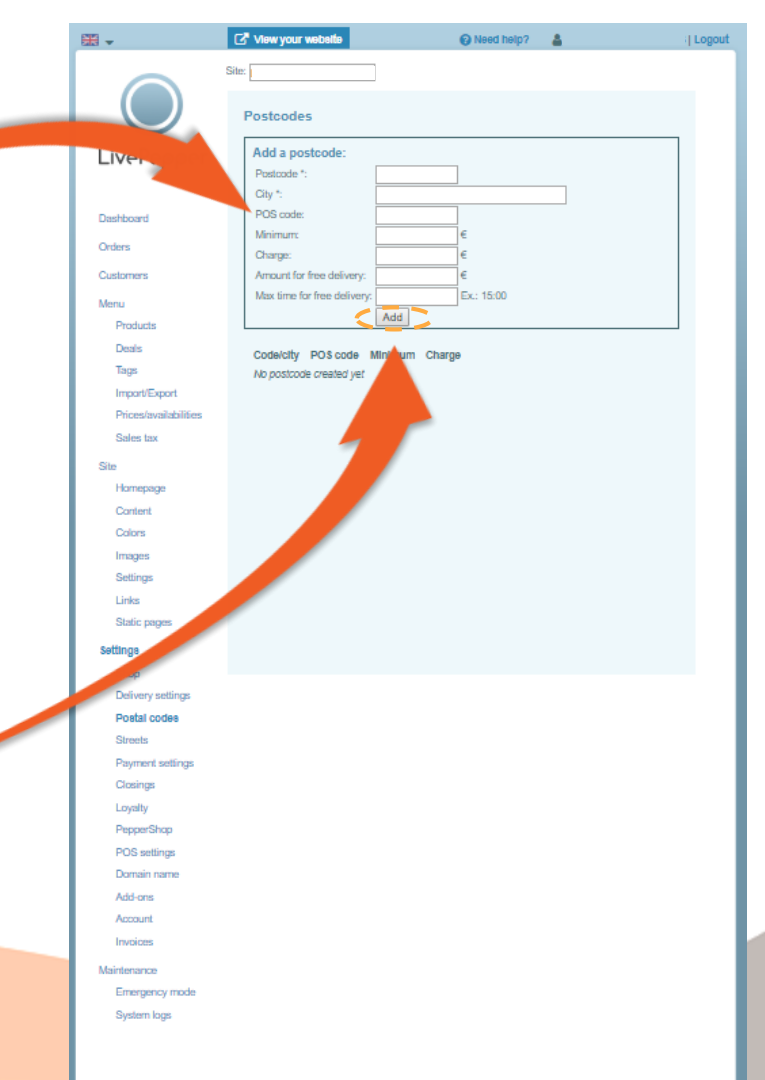

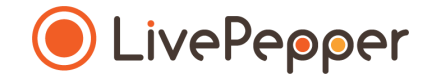

## Browsing tools

# Browsing tools

- 1. Double click
  - To double-click, click the left mouse button twice in quick succession.

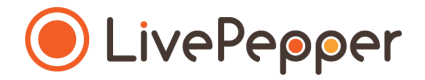

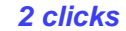

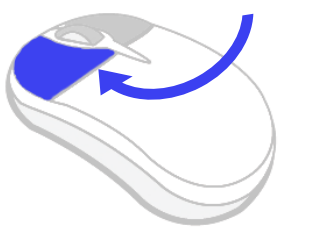

#### 2. Right click

• To right-click, **click the right mouse button once**.

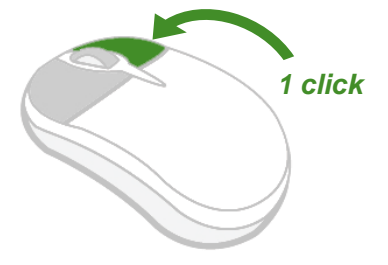

#### 3. Scroll

• To scroll up or down a page, **turn the mouse wheel** at the centre of your mouse in the corresponding direction.

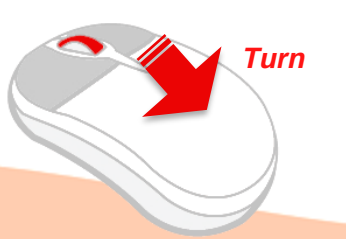